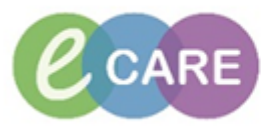

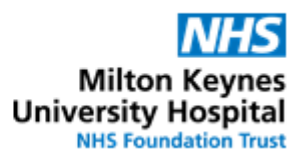

| QRG | Discharge Medication Reconciliation                                                                                                    |                                         |
|-----|----------------------------------------------------------------------------------------------------|-----------------------------------------|
| No. | Action                                                                                                    | Responsibility                          |
| 1.  | Open patient Record in PowerChart                                                                                                    | Medical / non-<br>medical<br>prescriber |
| 2.  | Click Depart and then click the pencil icon next to Discharge Medication                                                                                                    | Medical / non-<br>medical<br>prescriber |
|     | Diagnosis 📶                                                                                                    |                                         |
|     | Discharge Medication                                                                                                    |                                         |
|     | Discharge Summary                                                                                                    |                                         |
|     | Legal Information                                                                                                    |                                         |
| 3.  | From the Medicine Reconciliation window, depending on the clinical need of the patient the prescriber will need to decide which to continue, start or stop.                                                                                                    | Medical / non-<br>medical<br>prescriber |
|     | <ul> <li>inpatient]</li> <li>Continued Home Medications [medication the patient was taking at home and has been continued while inpatient]</li> <li>Medications [medicines started whilst an inpatient]</li> </ul>                                                                                                    |                                         |
|     | Meds History     Admission     Discharge       Orders Prior to Reconciliation     Orders After Reconciliation       P     V     Order Name/Details       S.     D     D       P     V     Order Name/Details                                                                                                    |                                         |
|     | △     Home Medications       ◇     O       ◇     Atorvastatin       ↓     0       ↓     0       ↓     0       ↓     0       ↓     0       ↓     0       ↓     0                                                                                                    |                                         |
|     | Itablet and ONCE a day     ✓ O O O     ✓     ✓ O O O O     ✓     ✓ O O O O                                                                                                    |                                         |
|     | 20 mg, croil ONCE a day 0 0 0 0 0 0 0 0 0 0 0 0 0 0 0 0 0 0 0                                                                                                    |                                         |
|     | Image: start of the start of the start o       |                                         |
|     | A Medications     Software sub-CUTANEOUS, 0     O     O |                                         |
|     | Immustatin       O.       O       O         40 mg, aral, ONCE a day (night)       O       O                                                                                                    |                                         |
|     |                                                                                                    |                                         |
|     |                                                                                                    |                                         |
|     | I Details                                                                                                    |                                         |
|     | 0 Missing Required Details BUrreconciled Order(s) Dx Table Reconcile and Plan Sign                                                                                                    |                                         |
|     | To see the full medication history press 🎽 (under the add button) and select                                                                                                    |                                         |
|     | Medication History Snapshot                                                                                                    |                                         |
|     | This will show a history of all the discharge and history medications in sequential time                                                                                                    |                                         |
|     | order.                                                                                                    |                                         |

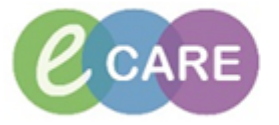

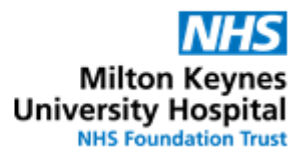

| r  |                                                      |                                   |                                                                                                    |                |
|----|------------------------------------------------------|-----------------------------------|----------------------------------------------------------------------------------------------------|----------------|
|    | △ 28/02/2017 9:56 - Test , CH_CLINP1                 |                                   |                                                                                                    |                |
|    | Atorvastatin 40 mg, oral, ONCE a day (night)         | 28/02/2017 9:56                   | Documented                                                                                                    |                |
|    | Omeprazole 20 mg, oral, ONCE a day                   | 28/02/2017 9:56                   | Documented                                                                                                    |                |
|    | Paracetamol 1 q, oral, FOUR times a day              | 28/02/2017 9:56                   | Documented                                                                                                    |                |
|    | St. John's wort 1 tablet, oral, ONCE a day           | 28/02/2017 9:56                   | Documented                                                                                                    |                |
|    |                                                      |                                   |                                                                                                    |                |
| 4. | The key parts of this screen are as follows          | S.                                |                                                                                                    |                |
|    | Δ                                                    |                                   |                                                                                                    |                |
|    | · 7                                                  |                                   |                                                                                                    |                |
|    |                                                      |                                   |                                                                                                    |                |
|    | 🕂 Add   📴 Manage Plans                               | В                                 | CD                                                                                                    |                |
|    | Orders Prior to Record                               | sciliation                        |                                                                                                    |                |
|    | Order Name/Details                                   | Status                            | 🛛 🚺 🔄 🖾 Order N                                                                                                 |                |
|    | ⊿ Home Medications                                   |                                   |                                                                                                    |                |
|    | ्ये 😳 Atorvastatin                                   | Documented                        |                                                                                                    |                |
|    | 40 mg, oral, ONCE a day (night)                      | Decumented                        |                                                                                                    |                |
|    | 20 mg, oral, ONCE a day                              | Documented                        |                                                                                                    |                |
|    | 🖓 😳 Paracetamol                                      | Documented                        |                                                                                                    |                |
|    | 1 g, oral, FOUR times a day                          |                                   |                                                                                                    |                |
|    | 3 St. John's wort<br>1 tablet oral ONCE a day        | Documented                        |                                                                                                    |                |
|    |                                                      | I•                                |                                                                                                    |                |
|    |                                                      |                                   |                                                                                                    |                |
|    |                                                      |                                   |                                                                                                    |                |
|    | A = The + Add button is used to add new discharge    | prescriptions.                    |                                                                                                    |                |
|    | B = Continue After Discharge must <b>NOI</b> be used |                                   | lashanna 16 (kana ta a                                                                                          |                |
|    | C = Create new RX must be used for all medications   | s the patient must continue on d  | Ischarge. If there is a                                                                                         |                |
|    | D = Do not continue after discharge is used ONLY f   | found be selected against ONL f   | ne ordered item.                                                                                                |                |
|    | cannot be undone so only do this when you are de     | efinitely sure the medication has | been stopped                                                                                                    |                |
|    |                                                      |                                   | a contraction of the second second second second second second second second second second second second second |                |
| 5. | For history home medications ONLY, doc               | ument the reason for stop         | ping by clicking the                                                                                            | Medical / non- |
|    | radio button under red square                        |                                   |                                                                                                    | medical        |
|    | Orders Prior to Reconciliation                       | Orders After Reconciliation       |                                                                                                    | prescriber     |
|    | 🖳 🕅 Order Name/Details S 🕨 🛅                         | 📕 🖳 🕅 Order Name/Details          |                                                                                                    | r              |
|    | △ Home Medications                                   |                                   |                                                                                                    |                |
|    | Atorvastatin D. O                                    | •                                 |                                                                                                    |                |
|    | 40 mg, oral, ONCE a day (night)                      |                                   |                                                                                                    |                |
|    | 1 tablet, oral, ONCE a day                           | Do Not Continue                   |                                                                                                    |                |
|    |                                                      |                                   |                                                                                                    |                |
|    | Then click the drug name, to decument fo             | when the CP why this mod we       | as stanned (select                                                                                              |                |
|    | from drop down and a differ the second               |                                   | as stopped (select                                                                                              |                |
|    | I from arop down and add further comment             | is as necessary)                  |                                                                                                    |                |

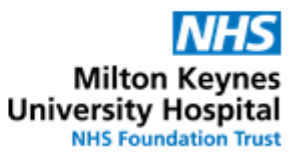

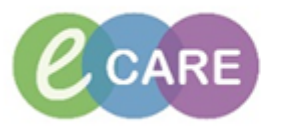

|    | Crder Reconcil<br>ZZZTESTPH,<br>** No Known A                                                                                                    | iation: Discharge - ZZZTESTPHARMATRON7, MR J<br>ARMATRON7Age: 43 years NH5:<br>IEDD: DOB: 16/03/1973 MRN                                                                                                    | IM<br>: 3002372                                                                                                    | Loc: SAU I<br>Inpatient                                                                                                    | HRI; S<br>[21/11/2                                                                                                    | Your epr: Yes<br>2016 09:42 - <n< th=""><th></th><th></th><th></th><th></th></n<>                                                                                                    |                                                                                                    |                                                                                                    |                                            |                                         |
|----|----------------------------------------------------------------------------------------------------|----------------------------------------------------------------------------------------------------|----------------------------------------------------------------------------------------------------|----------------------------------------------------------------------------------------------------|----------------------------------------------------------------------------------------------------|----------------------------------------------------------------------------------------------------|----------------------------------------------------------------------------------------------------|----------------------------------------------------------------------------------------------------|--------------------------------------------|-----------------------------------------|
|    | 🕂 Add   💽 Mar                                                                                                    | Isolation: Resus: For CPR Gend                                                                                                    | Reconcili                                                                                                    | consultan<br>iation Status<br>History                                                                                              | t: Ainsli<br>Admissi                                                                                                    | e , William<br>ion 🚯 Discharge                                                                                                    |                                                                                                    |                                                                                                    |                                            |                                         |
|    |                                                                                                    | Orders Prior to Reconciliation<br>rder Name/Details S 🕨 🍹                                                                                                    | Orde                                                                                                    | ers After R<br>Order Nam                                                                                                    | econcilia<br>e/Details                                                                                                    | tion S                                                                                                    |                                                                                                    |                                                                                                    |                                            |                                         |
|    | I Home Me                                                                                                    | torvastatin D. O. O. Atorvastatin D. D. O. O. Atorvastatin D. O. O. O. O. O. O. O. O. O. O. O. O. O.                                                                                                    | <ul><li></li><li></li><li></li></ul>                                                                                                    |                                                                                                    |                                                                                                    |                                                                                                    |                                                                                                    |                                                                                                    |                                            |                                         |
|    | Continu     Medicate                                                                                                    | Discontinued: 21/11/2016 10:44<br>Discontinue                                                                                                    |                                                                                                    |                                                                                                    |                                                                                                    |                                                                                                    |                                                                                                    |                                                                                                    |                                            |                                         |
|    | ▼ Details for                                                                                                    |                                                                                                    |                                                                                                    |                                                                                                    |                                                                                                    |                                                                                                    |                                                                                                    |                                                                                                    |                                            |                                         |
|    | + * h                                                                                                    | ⊜ Order Comments   l@ Diagnoses                                                                                                    |                                                                                                    |                                                                                                    |                                                                                                    |                                                                                                    |                                                                                                    |                                                                                                    |                                            |                                         |
|    | Discon                                                                                                    | tinue Reason:                                                                                                    | ·                                                                                                    |                                                                                                    |                                                                                                    |                                                                                                    |                                                                                                    |                                                                                                    |                                            |                                         |
|    | Discontinu<br>Specia                                                                                                    | e Date / Time: (None)<br>Adverse Reaction<br>I Instructions: Allergy<br>Awaiting Result<br>Cancelled After Collected<br>Cancelled By Midwife<br>Challenge Test<br>Change in Clinical Statur                                                                                                    |                                                                                                    |                                                                                                    |                                                                                                    |                                                                                                    |                                                                                                    |                                                                                                    |                                            |                                         |
|    |                                                                                                    | Change of Dose / Route / Form<br>Clinical Effect Currently Undesirabl<br>Clinical Indication Resolved                                                                                                    | e                                                                                                    |                                                                                                    |                                                                                                    |                                                                                                    |                                                                                                    |                                                                                                    |                                            |                                         |
|    | 0 Missing Req                                                                                                    | Clinical Reason Utimed Details 7 Unreconciled Order(s) Dx Table                                                                                                    | Reconcil                                                                                                    | e and                                                                                                    | Plan                                                                                                    | Sign                                                                                                    |                                                                                                    |                                                                                                    |                                            |                                         |
|    |                                                                                                    |                                                                                                    |                                                                                                    |                                                                                                    |                                                                                                    |                                                                                                    |                                                                                                    |                                                                                                    |                                            |                                         |
| 6. | For ever                                                                                                    | y type of medication<br>eneath the pill bottle                                                                                                    | to be<br>icon.                                                                                                    | cont<br>(For                                                                                                    | inue<br>con                                                                                                    | ed (or rea<br>atinued h                                                                                                    | started) at hor                                                                                                    | me, clic<br>ons, the                                                                                                    | k the radio<br>ere are two                 | Medical / non-<br>medical               |
|    | entries p                                                                                                    | per drug – choose th                                                                                                    | e inpa                                                                                                    | tient                                                                                                    | ord                                                                                                    | er 뒢 ra                                                                                                    | ather than the                                                                                                    | docum                                                                                                    | ented history                              | prescriber                              |
|    | med 🖉                                                                                                    | as this will be more                                                                                                    |                                                                                                    | nt / c                                                                                                    | lotai                                                                                                    | iled)                                                                                                    |                                                                                                    |                                                                                                    | ,                                          |                                         |
|    | There is                                                                                                    | no need to select a                                                                                                    | nv radi                                                                                                    | in hu                                                                                                    | tton                                                                                                    | ileu)<br>is for me                                                                                                    | dications that                                                                                                    | are not                                                                                                    | to be continued                            |                                         |
|    | (e.a. bel                                                                                                    | ow – Dalteparin)                                                                                                    | ly ruu                                                                                                    |                                                                                                    |                                                                                                    |                                                                                                    |                                                                                                    |                                                                                                    |                                            |                                         |
|    |                                                                                                    | en Banopann,                                                                                                    |                                                                                                    |                                                                                                    |                                                                                                    |                                                                                                    |                                                                                                    |                                                                                                    |                                            |                                         |
|    | IMPORT                                                                                                    | ANT: Please note the                                                                                                    | hat no                                                                                                    | t eve                                                                                                    | ery it                                                                                                    | tem on th                                                                                                    | ne left side of                                                                                                    | the scre                                                                                                    | een needs to                               |                                         |
|    | IMPORT<br>have an                                                                                                    | ANT: Please note the action against it. Ite                                                                                                    | hat no<br>ms cai                                                                                                    | t eve<br>n ren                                                                                                    | ery it<br>nain                                                                                                    | tem on th<br>n un-reco                                                                                                    | ne left side of<br>onciled on disc                                                                                                    | the scre<br>charge (                                                                                                    | een needs to<br>(and will have to          |                                         |
|    | IMPOR<br>have an<br>be as in                                                                                                    | <b>CANT:</b> Please note the action against it. Ite the example below the example below t | hat no<br>ms cai<br>the act                                                                                                    | t eve<br>n ren<br>tion t                                                                                                    | ery it<br>nain<br>to co                                                                                                    | tem on th<br>n un-reccontinue is                                                                                                    | ne left side of<br>onciled on disc<br>s only against                                                                                                    | the scre<br>charge (<br>the orc                                                                                                    | een needs to<br>(and will have to<br>lered |                                         |
|    | IMPORT<br>have an<br>be as in<br>Paraceta                                                                                                    | <b>FANT:</b> Please note the action against it. Ite the example below the amol or ordered Ome                                                                                                    | hat no<br>ms cai<br>the act<br>eprazo                                                                                                    | t eve<br>n ren<br>tion t<br>ble, n                                                                                                 | ery it<br>nain<br>to co<br>tot th                                                                                                    | tem on th<br>n un-recc<br>ontinue is<br>he docur                                                                                                    | ne left side of<br>onciled on disc<br>s only against<br>mented items)                                                                                                    | the scre<br>charge<br>the orc                                                                                                    | een needs to<br>(and will have to<br>lered |                                         |
|    | IMPORT<br>have an<br>be as in<br>Paraceta                                                                                                    | <b>FANT:</b> Please note the action against it. Ite the example below the amol or ordered Ome                                                                                                    | hat no<br>ms cai<br>the act<br>eprazc                                                                                                    | t eve<br>n ren<br>tion t<br>ble, n                                                                                                 | ery it<br>nain<br>to co<br>tot th                                                                                                    | tem on th<br>n un-reco<br>ontinue is<br>he docur<br>Orders At                                                                                                    | ne left side of<br>onciled on disc<br>s only against<br>mented items)<br>fter Reconciliation                                                                                                    | the scre<br>charge (<br>the orc                                                                                                    | een needs to<br>(and will have to<br>lered |                                         |
|    | IMPORT<br>have an<br>be as in<br>Paraceta                                                                                                    | TANT: Please note the action against it. Iter<br>the example below the amol or ordered Ome<br>Orders Prior to Reconciliation                                                                                                    | hat not<br>ms cai<br>the act<br>eprazo                                                                                                    | t eve<br>n ren<br>tion t<br>ble, n                                                                                                 | ery it<br>nain<br>to co<br>lot th                                                                                                    | tem on th<br>a un-reccontinue is<br>he docur<br>Orders At                                                                                                    | ne left side of<br>onciled on disc<br>s only against<br>mented items)<br>fter Reconciliation<br>rder Name/Details                                                                                                    | the screet<br>charge (<br>the orc                                                                                                    | een needs to<br>(and will have to<br>lered |                                         |
|    | IMPORT<br>have an<br>be as in<br>Paraceta                                                                                                    | CANT: Please note the action against it. Ite the example below the amol or ordered Ome     Orders Prior to Reconciliation     Order Name/Details     edications     Atorvastatin                                                                                                    | hat not<br>ms cai<br>the act<br>eprazo                                                                                                    | t eve<br>n ren<br>tion t<br>ble, n                                                                                                 | ery it<br>nain<br>to co<br>not th                                                                                                    | tem on th<br>n un-reccontinue is<br>he docur<br>Orders At                                                                                                    | ne left side of<br>onciled on disc<br>s only against<br>mented items)<br>fter Reconciliation<br>rder Name/Details                                                                                                    | the screet<br>charge (<br>the orc                                                                                                    | een needs to<br>(and will have to<br>lered |                                         |
|    | IMPORT<br>have an<br>be as in<br>Paraceta                                                                                                    | <b>CANT:</b> Please note the action against it. Iter the example below the amol or ordered Omeonomy orders Prior to Reconciliation Order Name/Details Intervastatin 40 mg, oral, ONCE a day (night, St. John's wort                                                                                                    | hat not<br>ms cai<br>the act<br>eprazo                                                                                                    | t even ren<br>tion t<br>ble, n                                                                                                    | ery it<br>nain<br>to co<br>tot th                                                                                                    | tem on the un-record<br>ontinue is the docur<br>Orders Al                                                                                                    | ne left side of<br>onciled on disc<br>s only against<br>mented items)<br>fter Reconciliation<br>rder Name/Details                                                                                                    | the scree<br>charge (<br>the orc                                                                                                    | een needs to<br>(and will have to<br>lered |                                         |
|    | IMPORT<br>have an<br>be as in<br>Paraceta                                                                                                    | <b>CANT:</b> Please note the action against it. Itelet the example below the amol or ordered Omeonomy orders Prior to Reconciliation Order Name/Details ledications Atorvastatin 40 mg, oral, ONCE a day (night, St. John's wort 1 tablet, oral, ONCE a day                                                                                                    | hat not<br>ms can<br>the act<br>eprazo                                                                                                    | t eve<br>n ren<br>tion t<br>ble, n                                                                                                 | ery it<br>nain<br>to co<br>not th                                                                                                    | tem on the<br>nun-reco<br>pontinue is<br>the docur<br>Orders At                                                                                                    | ne left side of<br>onciled on disc<br>s only against<br>mented items)<br>fter Reconciliation<br>rder Name/Details                                                                                                    | the screet<br>charge (<br>the orcession of the orcession of the | een needs to<br>(and will have to<br>lered |                                         |
|    | IMPORT<br>have an<br>be as in<br>Paraceta                                                                                                    | <b>CANT:</b> Please note the action against it. Iter the example below the amol or ordered Omeonomy orders Prior to Reconciliation Order Name/Details Intervastatin 40 mg, oral, ONCE a day (night, St. John's wort 1 tablet, oral, ONCE a day I tablet, oral, ONCE a day I   | hat noi<br>ms cai<br>the act<br>eprazo                                                                                                    | t even rention to to to to to to to to to to to to to                                                                              | ery it<br>nain<br>to co<br>ot th<br>o                                                                                                    | tem on the un-reconstruction of the docurs of the docurs o                                                                                                    | ne left side of<br>onciled on disc<br>s only against<br>mented items)<br>fter Reconciliation<br>rder Name/Details                                                                                                    | the scree<br>charge (<br>the orc                                                                                                    | een needs to<br>(and will have to<br>lered |                                         |
|    | IMPORT<br>have an<br>be as in<br>Paraceta                                                                                                    | TANT: Please note the action against it. Iter the example below the amol or ordered Ome orders Prior to Reconciliation Orders Prior to Reconciliation Order Name/Details edications Atorvastatin 40 mg, oral, ONCE a day (night, St. John's wort 1 tablet, oral, ONCE a day Comeprazole 20 mg, oral, ONCE a day Omeprazole 20 mg, oral, ONCE a day Omeprazole 20 mg, oral, ONCE a day Omeprazole 20 mg, oral, ONCE a day Omeprazole 20 mg, oral, ONCE a day Omeprazole 20 mg, oral, ONCE a day Omeprazole 20 mg, oral, ONCE a day Omeprazole 20 mg, oral, ONCE a day Omeprazole 20 mg, oral, ONCE a day Omeprazole 20 mg, oral, ONCE a day Omeprazole 20 mg, oral, ONCE a day Omeprazole 20 mg, oral, ONCE a day Omeprazole 20 mg, oral, ONCE a day                                                                                                    | hat noi<br>ms cai<br>the act<br>eprazo                                                                                                    | t even<br>n ren<br>tion t<br>ble, n                                                                                                | ery it<br>nain<br>o cc<br>ot th<br>o                                                                                                    | tem on the<br>nun-reco<br>pontinue is<br>the docur<br>Orders At                                                                                                    | ne left side of<br>onciled on disc<br>s only against<br>mented items)<br>fter Reconciliation<br>rder Name/Details                                                                                                    | the screecharge (<br>the orce<br>s<br>s<br>lotes><br>P.<br>P.                                                                                                    | een needs to<br>(and will have to<br>lered |                                         |
|    | IMPORT<br>have an<br>be as in<br>Paraceta                                                                                                    | TANT: Please note the action against it. Iter the example below the amol or ordered Ome orders Prior to Reconciliation Order Name/Details edications Atorvastatin 40 mg, oral, ONCE a day (night) St. John's wort 1 tablet, oral, ONCE a day Omeprazole 20 mg, oral, ONCE a day Paracetamol                                                                                                    | hat noi<br>ms cai<br>the act<br>eprazo                                                                                                    | t even ren<br>tion t<br>ble, n                                                                                                    | ery it<br>nain<br>to coor<br>not th<br>o                                                                                                    | tem on the un-recordinate is the docure of the docure of t                                                                                                    | ne left side of<br>onciled on disc<br>s only against<br>mented items)<br>fter Reconciliation<br>rder Name/Details<br>t. John's wort<br>tablet, oral, ONCE < N                                                                                                    | the screecharge (<br>the ord)                                                                                                    | een needs to<br>(and will have to<br>lered |                                         |
|    | IMPORT<br>have an<br>be as in<br>Paraceta                                                                                                    | TANT: Please note the action against it. Iter the example below the amol or ordered Omeonomy orders Prior to Reconciliation Orders Prior to Reconciliation Order Name/Details edications Atorvastatin 40 mg, oral, ONCE a day (night; St. John's wort 1 tablet, oral, ONCE a day Comeprazole 20 mg, oral, ONCE a day Omeprazole 20 mg, oral, ONCE a day Paracetamol 1 g, oral, FOUR times a day Paracetamol                                                                                                    | hat noi<br>ms cai<br>the act<br>eprazo                                                                                                    | t even ren<br>tion t<br>ble, n                                                                                                    | ery it<br>nain<br>to cc<br>ot th<br>o                                                                                                    | tem on the un-reco                                                                                                    | ne left side of<br>onciled on disc<br>s only against<br>mented items)<br>fter Reconciliation<br>rder Name/Details<br>t. John's wort<br>tablet, oral, ONCE < N<br>meprazole<br>org, oral, ONCE < N                                                                                              | the scree<br>charge (<br>the orc<br>s.,<br>lotes><br>P.<br>lotes>                                                                                                    | een needs to<br>(and will have to<br>lered |                                         |
|    | IMPORT<br>have an<br>be as in<br>Paraceta                                                                                                    | <b>CANT:</b> Please note the action against it. Iter the example below the amol or ordered Ome orders Prior to Reconciliation Order Name/Details <b>Orders Prior to Reconciliation</b> Order Name/Details <b>Order Name/Details Idedications Atorvastatin</b> 40 mg, oral, ONCE a day (night) <b>St. John's wort 1 tablet, oral, ONCE a day Omeprazole</b> 20 mg, oral, ONCE a day <b>Omeprazole</b> 20 mg, oral, ONCE a day <b>Omeprazole</b> 20 mg, oral, ONCE a day <b>Omeprazole</b> 20 mg, oral, ONCE a day <b>Omeprazole</b> 20 mg, oral, ONCE a day <b>Omeprazole</b> 20 mg, oral, ONCE a day <b>Omeprazole</b> 20 mg, oral, FOUR times a day <b>Paracetamol</b> 1 g, oral, FOUR times a day                                                                                                    | hat noi<br>ms cai<br>the act<br>eprazo<br>5.<br>D.<br>D.<br>D.<br>D.<br>D.<br>D.<br>D.<br>D.<br>D.<br>O.<br>D.<br>D.<br>O.<br>O.<br>D.<br>O.<br>O.<br>D.<br>O.<br>O.<br>O.<br>O.<br>O.<br>O.<br>O.<br>O.<br>O.<br>O.<br>O.<br>O.<br>O. | t even<br>n ren<br>tion t<br>ble, n<br>0<br>0<br>0<br>0<br>0<br>0<br>0<br>0<br>0<br>0<br>0<br>0<br>0<br>0<br>0<br>0<br>0<br>0<br>0 | ery it<br>nain<br>to co<br>ot th<br>o<br>o                                                                                                    | tem on the un-recordinate in the docure of the docure of t                                                                                                    | ne left side of<br>onciled on disc<br>s only against<br>mented items)<br>fter Reconciliation<br>rder Name/Details<br>t. John's wort<br>tablet, oral, ONCE < N<br>meprazole<br>Orag, oral, ONCE < N                                                                                             | the screecharge (<br>the orce<br>s<br>s<br>s<br>s<br>lotes ><br>P.<br>lotes ><br>P.<br>lotes >                                                                                                    | een needs to<br>(and will have to<br>lered |                                         |
|    | IMPORT<br>have an<br>be as in<br>Paraceta<br>→ Home M<br>→<br>→<br>→ Continue<br>→<br>→<br>→<br>→<br>→<br>→<br>→<br>→<br>→<br>→<br>→<br>→<br>→                                                                                                    | FANT:       Please note the action against it. Iter         action against it. Iter       the example below the amol or ordered Ome         Orders Prior to Reconciliation       Order Name/Details         order Name/Details       order Name/Details         edications       Atorvastatin         40 mg, oral, ONCE a day (night)       St. John's wort         1 tablet, oral, ONCE a day       Omeprazole         20 mg, oral, ONCE a day       Omeprazole         20 mg, oral, ONCE a day       Paracetamol         1g, oral, FOUR times a day       Ig, oral, FOUR times a day         Sons       Dalteparin                                                                                                    | hat noi<br>ms cai<br>the act<br>eprazo                                                                                                    | t even ren<br>tion t<br>ble, n                                                                                                    | ery it<br>nain<br>to coor th<br>o th<br>o th<br>o th<br>o th<br>o th<br>o th<br>o th<br>o                                                                                                    | tem on the un-reco                                                                                                    | ne left side of<br>onciled on disc<br>s only against<br>mented items)<br>fter Reconciliation<br>rder Name/Details<br>t. John's wort<br>tablet, oral, ONCE < N<br>meprazole<br>Org, oral, ONCE < N                                                                                              | the scree<br>charge (<br>the ord<br>s<br>lotes ><br>P.<br>lotes ><br>P.<br>lotes >                                                                                                    | een needs to<br>(and will have to<br>lered |                                         |
|    | IMPORT<br>have an<br>be as in<br>Paraceta<br>→ Home M<br>→<br>→ Home M<br>→<br>→<br>→ Continue<br>→<br>→<br>→<br>→<br>→<br>→<br>→<br>→<br>→<br>→<br>→<br>→<br>→                                                                                                    | TANT: Please note the action against it. Iter the example below the amol or ordered Ome ordered Ome orders Prior to Reconciliation Order Name/Details (Constant) (Constant) (Co       | hat noi<br>ms cai<br>the act<br>eprazo<br>5.                                                                                                    | t even<br>n ren<br>tion t<br>ble, n<br>0<br>0<br>0<br>0<br>0<br>0<br>0<br>0<br>0<br>0<br>0                                         | ery itt<br>main<br>to cco<br>ttl                                                                                                    | tem on the un-reco                                                                                                    | ne left side of<br>onciled on disc<br>s only against<br>mented items)<br>fter Reconciliation<br>rder Name/Details<br>t. John's wort<br>tablet, oral, ONCE < N<br>meprazole<br>Orag, oral, FOUR time < N<br>aracetamol<br>g, oral, FOUR time < N                                                | the scree<br>charge (<br>the orce<br>s<br>s<br>s<br>s<br>s<br>botes ><br>p.<br>lotes ><br>p.<br>lotes ><br>p.<br>lotes >                                                                                                    | een needs to<br>(and will have to<br>lered |                                         |
|    | IMPORT<br>have an<br>be as in<br>Paraceta                                                                                                    | <b>CANT:</b> Please note the action against it. Iter the example below the amol or ordered Omeonomy orders Prior to Reconciliation Orders Prior to Reconciliation Order Name/Details Content and the addition of the addition of the additions Atorvastatin 40 mg, oral, ONCE a day (night) St. John's wort I tablet, oral, ONCE a day Omeprazole 20 mg, oral, ONCE a day Omeprazole 20 mg, oral, ONCE a day Paracetamol 1 g, oral, FOUR times a day Ons Dalteparin 5,000 unit, subCUTANEOUS, O Simvastatin 40 mg, oral, ONCE a day (night)                                                                                                    | hat noi<br>ms cai<br>the act<br>eprazo                                                                                                    | t even ren<br>tion t<br>ble, n<br>0<br>0<br>0<br>0<br>0<br>0<br>0<br>0<br>0<br>0<br>0<br>0<br>0<br>0<br>0<br>0<br>0<br>0<br>0      | ery it<br>nain<br>to coo<br>tot the<br>o<br>tot the<br>tot the<br>o<br>tot the<br>o<br>tot the<br>o<br>tot the<br>o<br>tot the<br>o<br>tot the<br>o<br>tot the<br>o<br>tot the<br>o<br>tot the<br>tot the<br>o<br>tot tot the<br>o<br>tot the<br>o<br>tot the<br>o<br>tot tot tot tot tot tot tot tot tot<br>tot tot | tem on the un-recordinate in the docure is the docure of the docure of t                                                                                                    | ne left side of<br>priciled on disc<br>s only against<br>mented items)<br>fter Reconciliation<br>fder Name/Details<br>t. John's wort<br>tablet, oral, ONCE < N<br>meprazole<br>() mg, oral, ONCE < N<br>aracetamol<br>g, oral, FOUR time < N                                                   | the screecharge (<br>the ord)                                                                                                    | een needs to<br>(and will have to<br>lered |                                         |
| 7. | IMPORT<br>have an<br>be as in<br>Paraceta<br>→ Home M<br>→<br>→<br>→ Home M<br>→<br>→<br>→<br>→<br>→<br>→<br>→<br>→<br>→<br>→                                                                                                    | TANT: Please note the action against it. Iter the example below the amol or ordered Ome orders Prior to Reconciliation Order Name/Details edications  Atorvastatin  40 mg, oral, ONCE a day (night, St. John's wort 1 tablet, oral, ONCE a day Omeprazole 20 mg, oral, ONCE a day Omeprazole 20 mg, oral, ONCE a day Paracetamol 1 g, oral, FOUR times a day Paracetamol 1 g, oral, FOUR times a day I g, oral, FOUR times a day I g, oral, FOUR times a day I g, oral, ONCE a day I g, oral, ONCE a day I g, oral, FOUR times a day I g, oral, FOUR times a day I g, oral, ONCE a day I g, oral, ONCE a day I g, oral, ONCE a day I g, oral, ONCE a day I g, oral, ONCE a day I g, oral, ONCE a day I g, oral, ONCE a day (night, John's wort I g, oral, ONCE a day (night, John's after Reconcil                                                                                                    | hat noi<br>ms cai<br>the act<br>eprazo                                                                                                    | t even<br>n ren<br>tion t<br>ble, n<br>0<br>0<br>0<br>0<br>0<br>0<br>0<br>0<br>0<br>0<br>0<br>0<br>0<br>0<br>0<br>0<br>0<br>0<br>0 | ery it<br>nain<br>to coo<br>to the<br>o<br>the<br>o                                                                                                    | tem on the un-recordinate in the docure of the docure of t                                                                                                    | ne left side of<br>onciled on disc<br>s only against<br>mented items)<br>fter Reconciliation<br>fder Name/Details<br>t. John's wort<br>tablet, oral, ONCE < N<br>meprazole<br>() mg, oral, ONCE < N<br>aracetamol<br>g, oral, FOUR time < N<br>mwastatin<br>() mg, oral, ONCE < N              | the screecharge (<br>the ord)                                                                                                    | een needs to<br>(and will have to<br>lered | Medical / non-                          |
| 7. | IMPORT<br>have an<br>be as in<br>Paraceta<br>→ Home M<br>→ Home M<br>→ Continue<br>→ Continue | <b>CANT:</b> Please note the action against it. Iter the example below the amol or ordered Ome <b>Orders Prior to Reconciliation</b> Order Name/Details <b>Orders Prior to Reconciliation</b> Order Name/Details <b>Order Name/Details edications Atorvastatin</b> 40 mg, oral, ONCE a day (night; <b>St. John's wort</b> 1 tablet, oral, ONCE a day <b>Omeprazole</b> 20 mg, oral, ONCE a day <b>Omeprazole</b> 20 mg, oral, ONCE a day <b>Paracetamol</b> 1 g, oral, FOUR times a day <b>Paracetamol</b> 1 g, oral, FOUR times a day (night; <b>Stimvastatin</b> 40 mg, oral, ONCE a day (night; <b>Oneprazole</b> 20 mg, oral, ONCE a day <b>Omeprazole</b> 20 mg, oral, ONCE a day <b>Omeprazole</b> 20 mg, oral, ONCE a day <b>Omeprazole</b> 20 mg, oral, ONCE a day <b>Omeprazole</b> 20 mg, oral, FOUR times a day <b>Dalteparin</b> 5,000 unit; subCUTANEOUS, O <b>Simvastatin</b> 40 mg, oral, ONCE a day (night; <b>Orders after Reconcill by this symbol</b> :                                                                                                    | hat no<br>ms cai<br>the act<br>eprazo<br>5.                                                                                                    | t even<br>n ren<br>tion t<br>ble, n                                                                                                | ery it<br>nain<br>to co<br>th<br>th<br>to<br>th<br>th<br>th<br>th<br>th<br>th<br>th<br>th<br>th<br>th<br>th<br>th<br>th                                                                                                    | tem on the un-reco<br>ontinue is<br>he docur<br>Orders Al<br>Provide Standard<br>December 2012<br>December 2012<br>Decemb | ne left side of<br>onciled on disc<br>s only against<br>mented items)<br>fter Reconciliation<br>rder Name/Details<br>t. John's wort<br>tablet, oral, ONCE < N<br>meprazole<br>Orag, oral, ONCE < N<br>mrastatin<br>Orag, oral, FOUR time < N<br>mes which hav<br>f missing deta                | the scree<br>charge (<br>the ord<br>s<br>s<br>s<br>s<br>s<br>s<br>botes><br>P.<br>lotes><br>P.<br>lotes><br>P.<br>lotes><br>e missi<br>ils is dis                                                                                                    | een needs to<br>(and will have to<br>lered | Medical / non-<br>medical<br>prescriber |
| 7. | IMPORT<br>have an<br>be as in<br>Paraceta<br>→ Home M<br>→<br>→ Home M<br>→<br>→<br>→ Continue<br>→<br>→<br>→ Continue<br>→<br>→<br>→<br>→<br>→<br>→<br>→<br>→<br>→<br>→<br>→<br>→<br>→                                                                                                    | TANT: Please note the action against it. Iter the example below the amol or ordered Omeonomy orders Prior to Reconciliation Orders Prior to Reconciliation Order Name/Details edications Atorvastatin 40 mg, oral, ONCE a day (night, St. John's wort 1 tablet, oral, ONCE a day omeprazole 20 mg, oral, ONCE a day Omeprazole 20 mg, oral, ONCE a day Omeprazole 20 mg, oral, ONCE a day Paracetamol 1 g, oral, FOUR times a day Paracetamol 1 g, oral, FOUR times a day ions Dalteparin 5,000 unit, subCUTANEOUS, O Simvastatin 40 mg, oral, ONCE a day (night, Drders after Reconcil d by this symbol:                                                                                                    | hat no<br>ms cal<br>the act<br>eprazo<br>s.<br>b.<br>c.<br>c.<br>c.<br>c.<br>c.<br>c.<br>c.<br>c.<br>c.                                                                                                    | t even<br>n ren<br>tion t<br>ble, n<br>0<br>0<br>0<br>0<br>0<br>0<br>0<br>0<br>0<br>0<br>0<br>0<br>0<br>0<br>0<br>0<br>0<br>0<br>0 | ery it<br>nain<br>to cco<br>th<br>the<br>the<br>the<br>the<br>the<br>the<br>the<br>the<br>the                                                                                                    | tem on the un-reco<br>ontinue is<br>he docur<br>Orders Al<br>Provide Standard<br>Context and the second<br>Continue is<br>he docur<br>Orders Al<br>Context and the second<br>Context and the second<br>Context and the s                                                                                                    | ne left side of<br>onciled on disc<br>s only against<br>mented items)<br>fter Reconciliation<br>rder Name/Details<br>t. John's wort<br>tablet, oral, ONCE < N<br>meprazole<br>Drag, oral, ONCE < N<br>aracetamol<br>g, oral, FOUR time < N<br>mess which hav<br>f missing details              | the scre<br>charge (<br>the orc<br>s.,<br>s.,<br>s.,<br>s.,<br>bites><br>P.<br>lotes><br>P.<br>lotes><br>p.<br>lotes><br>p.<br>lotes><br>lotes><br>lotes>                                                                                                    | een needs to<br>(and will have to<br>lered | Medical / non-<br>medical<br>prescriber |
| 7. | IMPORT<br>have an<br>be as in<br>Paraceta                                                                                                    | <b>CANT:</b> Please note the action against it. Iter the example below the amol or ordered Omeonomy orders Prior to Reconciliation Orders Prior to Reconciliation Order Name/Details edications Atorvastatin 40 mg, oral, ONCE a day (night) St. John's wort 1 tablet, oral, ONCE a day Comeprazole 20 mg, oral, ONCE a day Omeprazole 20 mg, oral, ONCE a day Paracetamol 1 g, oral, FOUR times a day Paracetamol 1 g, oral, FOUR times a day Conservation Dalteparin 5,000 unit, subCUTANEOUS, O Simvastatin 40 mg, oral, ONCE a day (night) Orders after Reconcil d by this symbol: Sing Required Details this repeatedly will come                                                                                                    | hat norms can<br>the acter<br>praze                                                                                                    | t even<br>n ren<br>tion t<br>ble, n<br>0<br>0<br>0<br>0<br>0<br>0<br>0<br>0<br>0<br>0<br>0<br>0<br>0<br>0<br>0<br>0<br>0<br>0<br>0 | ery it<br>nain<br>o cc<br>ot th<br>o<br>o<br>o<br>o<br>o<br>o<br>o<br>o<br>o<br>o<br>o<br>o<br>o<br>o<br>o<br>o<br>o<br>o<br>o                                                                                                    | tem on the un-recordinate is the docure of the docure of t                                                                                                    | ne left side of<br>onciled on disc<br>s only against<br>mented items)<br>fter Reconciliation<br>rder Name/Details<br>t. John's wort<br>tablet, oral, ONCE < N<br>meprazole<br>Drag, oral, ONCE < N<br>aracetamol<br>g, oral, FOUR time < N<br>mes which hav<br>f missing deta<br>medication ur | the scre<br>charge (<br>the ord<br>s.,<br>s.,<br>s.,<br>s.,<br>s.,<br>s.,<br>s.,<br>s.,<br>s.,<br>s.,                                                                                                    | een needs to<br>(and will have to<br>dered | Medical / non-<br>medical<br>prescriber |

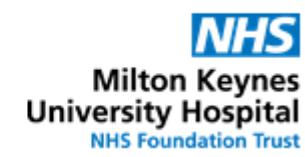

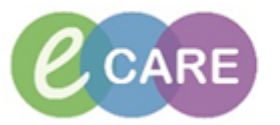

|     | Order Name/Details       Status       Image: Continued Control Name/Details       Status         I toblet, ord, ONCE a day       Documented       I toblet, ord, ONCE a day       Prescribe         I toblet, ord, ONCE a day       Documented       I toblet, ord, ONCE a day       Prescribe         I toblet, ord, ONCE a day       Documented       I toblet, ord, ONCE a day       Prescribe         I toblet, ord, ONCE a day       Documented       I toblet, ord, ONCE a day       Prescribe         I toblet, ord, ONCE a day       Documented       I toblet, ord, ONCE a day       Prescribe         I toblet, ord, ONCE a day       Documented       I toblet, ord, ONCE a day       Prescribe         I toblet, ord, ONCE a day       Documented       I toblet, ord, ONCE a day       Prescribe         I toblet, ord, ONCE a day       Due toble       I toblet, ord, ONCE a day       I toblet, ord, ONCE a day         I toblet, ord, I toblet, ord, I toblet, ord, I toblet, ord, I toblet, ord, I toblet, ord, I toblet, ord, I toblet, ord, I toblet, ord, I toblet, ord, I toblet, ord, I toblet, ord, I toblet, ord, I toblet, ord, I toblet, ord, I toblet, ord, I toblet, I toblet, ord, I toblet, I toblet, |                                         |
|-----|----------------------------------------------------------------------------------------------------|-----------------------------------------|
| 8.  | As a minimum for each drug, the eCARE will require the identification of the medicine as<br>an Admission Med and whether the GP should continue. Other details can be amended<br>at this point as required (eg dose/frequency changes)<br>*Admission Med: Yes No<br>*GP to Continue:<br>GP to Review<br>No<br>Yes<br>Important: if the response to Admission Med is 'No', you will need to enter an indication<br>if not already documented by the original prescriber.<br>If the dose or frequency has changed from the documented item, change the "Dose<br>Change Reason" from the default "N/A" as appropriate.                                                                                                    | Medical / non-<br>medical<br>prescriber |
| 9.  | New medications can be added at point of discharge by clicking the Add button top left,<br>then in the window which opens ensure that the medication type is "Discharge<br>Medication".                                                                                                    | Medical / non-<br>medical<br>prescriber |
| 10. | Once all details completed, click "Reconcile And Sign"<br>Reconcile And Sign                                                                                                    | Medical / non-<br>medical<br>prescriber |
| 11. | If you have prescribed a <b>controlled drug</b> , you are prompted to print and sign the Pharmacy copy.                                                                                                    | Medical / non-<br>medical<br>prescriber |

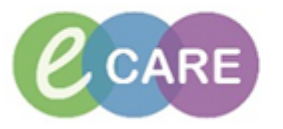

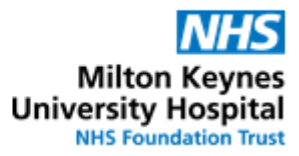

| Discerpt (1 of 1)                                                                                                    |  |
|----------------------------------------------------------------------------------------------------|--|
|                                                                                                    |  |
| Cerner !!!CAUTION!!!                                                                                                    |  |
| Controlled drugs (CD's) have been prescribed as part of the Discharge<br>Medication. Therefore, please ensure that the Pharmacy Discharge Printout<br>template is printed and signed by the prescriber. Please keep the signed<br>copy on the ward unless instructed otherwise by pharmacy. |  |
| OK                                                                                                    |  |
| And Print the form. The form will print to the default printer for the terminal you are                                                                                                    |  |
| using so check you know where it will print to before pressing the button.                                                                                                    |  |

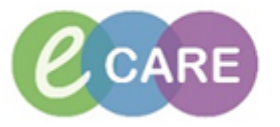

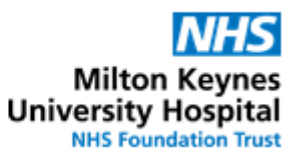

|                                 | Cerner<br>Have you finished prescribing for ZZZABBOW JO                                                                                                    |                                      |
|---------------------------------|----------------------------------------------------------------------------------------------------|--------------------------------------|
|                                 |                                                                                                    |                                      |
|                                 | To send the request to Pharmacy select the order for "Pharmacy Discharge<br>Medication"                                                                                                    |                                      |
|                                 | To complete the TTO on the ward with TTO packs select "Nurse/Midwife<br>TTO pack issue"                                                                                                    |                                      |
|                                 | All TTO requests to be received in pharmacy before 15:30hrs on weekdays and 14:00 hrs at the weekend.                                                                                                    |                                      |
|                                 | If a TTO is required after the above times for the same day discharge, the prescribing doctor needs to call pharmacy on Ext.85721, prior to the request being sent.                                                                                                    |                                      |
|                                 |                                                                                                    |                                      |
|                                 | Add Order For:                                                                                                    |                                      |
|                                 | ✓Ptarmacy Discharge Medication Envirse/Midwife TTO pack issue                                                                                                    |                                      |
|                                 | □ ED Only - Dispense by ED doctor -> Once                                                                                                    |                                      |
|                                 | DK                                                                                                    |                                      |
|                                 |                                                                                                    |                                      |
| Ŀ                               | =nsure you have placed a <b>tick</b> in the order that you require and then click "OK"                                                                                                    |                                      |
| l<br>C                          | -nsure you have placed a <b>tick</b> in the order that you require and then click "OK"<br>f you do not want the Pharmacy / Nurse to start their part of the process, do not tick any<br>of the options and click on "OK".                                                                                                    |                                      |
| l<br>c<br>l<br>l<br>c           | Ensure you have placed a <b>tick</b> in the order that you require and then click "OK" f you do not want the Pharmacy / Nurse to start their part of the process, do not tick any of the options and click on "OK". MPORTANT: The TTO process will not start until one of the options is actively selected. The order can be placed manually via the "Requests/Care plans" screen or the above alert is triggered once an amendment is made to the prescription and you have clicked on                                                                                                    |                                      |
| ו<br>כ<br>ו<br>ז<br>מ           | Ensure you have placed a tick in the order that you require and then click "OK" f you do not want the Pharmacy / Nurse to start their part of the process, do not tick any of the options and click on "OK". MPORTANT: The TTO process will not start until one of the options is actively selected. The order can be placed manually via the "Requests/Care plans" screen or the above alert is triggered once an amendment is made to the prescription and you have clicked on Reconcile And Sign                                                                                                    |                                      |
| I<br>C<br>I<br>C<br>I<br>C<br>C | Ensure you have placed a tick in the order that you require and then click "OK" f you do not want the Pharmacy / Nurse to start their part of the process, do not tick any of the options and click on "OK". MPORTANT: The TTO process will not start until one of the options is actively selected. The order can be placed manually via the "Requests/Care plans" screen or the above alert is triggered once an amendment is made to the prescription and you have clicked on Reconcile And Sign This will create an order that will need signing. Add further information for Pharmacy as appropriate then click "reconcile and sign"                                                                                                    | Medical / r<br>medical<br>prescriber |
|                                 | Ensure you have placed a tick in the order that you require and then click "OK" f you do not want the Pharmacy / Nurse to start their part of the process, do not tick any of the options and click on "OK". MPORTANT: The TTO process will not start until one of the options is actively selected. The order can be placed manually via the "Requests/Care plans" screen or the above alert is triggered once an amendment is made to the prescription and you have clicked on Reconcile And Sign This will create an order that will need signing. Add further information for Pharmacy as appropriate then click "reconcile and sign" The total start or Pharmacy Discharge Medication                                                                                                    | Medical / r<br>medical<br>prescriber |
|                                 | nsure you have placed a <b>tick</b> in the order that you require and then click "OK"<br>f you do not want the Pharmacy / Nurse to start their part of the process, do not tick any<br>of the options and click on "OK".<br>MPORTANT: The TTO process will not start until one of the options is actively selected.<br>The order can be placed manually via the "Requests/Care plans" screen or the above<br>alert is triggered once an amendment is made to the prescription and you have clicked<br>on<br>Reconcile And Sign<br>This will create an order that will need signing. Add further information for Pharmacy as<br>appropriate then click "reconcile and sign"<br>▼ Details for Pharmacy Discharge Medication<br>The order comments @Diagnose                                                                                                    | Medical / r<br>medical<br>prescriber |
|                                 | nsure you have placed a <b>tick</b> in the order that you require and then click "OK"<br>f you do not want the Pharmacy / Nurse to start their part of the process, do not tick any<br>of the options and click on "OK".<br>MPORTANT: The TTO process will not start until one of the options is actively selected.<br>The order can be placed manually via the "Requests/Care plans" screen or the above<br>alert is triggered once an amendment is made to the prescription and you have clicked<br>on<br>Reconcile And Sign<br>This will create an order that will need signing. Add further information for Pharmacy as<br>appropriate then click "reconcile and sign"<br>▼ Details for Pharmacy Discharge Medication<br>The order Comments @ Diagnoses                                                                                                    | Medical / r<br>medical<br>prescriber |
|                                 | Ensure you have placed a <b>tick</b> in the order that you require and then click "OK"<br>f you do not want the Pharmacy / Nurse to start their part of the process, do not tick any<br>of the options and click on "OK".<br><b>MPORTANT</b> : The TTO process will not start until one of the options is actively selected.<br>The order can be placed manually via the "Requests/Care plans" screen or the above<br>alert is triggered once an amendment is made to the prescription and you have clicked<br>on<br><b>Reconcile And Sign</b><br>This will create an order that will need signing. Add further information for Pharmacy as<br>appropriate then click "reconcile and sign"<br><b>Potails for Pharmacy Discharge Medication</b><br><b>Potails for Pharmacy Discharge Medication</b><br><b>Requested on:</b><br><b>Requested on:</b><br><b>Restart Pharmacy Discharge Medication</b><br><b>Requested on:</b><br><b>Restart Pharmacy Discharge Medication</b><br><b>Restart Pharmacy Discharge Medication</b><br><b>Restart Pharmacy Discharge Medicati</b> | Medical / r<br>medical<br>prescriber |
|                                 | Ensure you have placed a tick in the order that you require and then click "OK" If you do not want the Pharmacy / Nurse to start their part of the process, do not tick any of the options and click on "OK". <b>MPORTANT</b> : The TTO process will not start until one of the options is actively selected. The order can be placed manually via the "Requests/Care plans" screen or the above alert is triggered once an amendment is made to the prescription and you have clicked on <b>Reconcile And Sign</b> This will create an order that will need signing. Add further information for Pharmacy as appropriate then click "reconcile and sign" <b>Totals for Pharmacy Discharge Medication Requested on:</b> <a href="mailto:worder">WOR2018</a> <a href="mailto:worder">Weiler</a> <a href="mailto:worder">GMT</a> Special Instructions:                                                                                                    | Medical / r<br>medical<br>prescriber |
|                                 | Ensure you have placed a <b>tick</b> in the order that you require and then click "OK"<br>f you do not want the Pharmacy / Nurse to start their part of the process, do not tick any<br>of the options and click on "OK".<br>MPORTANT: The TTO process will not start until one of the options is actively selected.<br>The order can be placed manually via the "Requests/Care plans" screen or the above<br>alert is triggered once an amendment is made to the prescription and you have clicked<br>on<br>Reconcile And Sign<br>This will create an order that will need signing. Add further information for Pharmacy as<br>appropriate then click "reconcile and sign"<br>v Details for Pharmacy Discharge Medication<br>Requested on: Discharge Medication<br>Special Instructions:<br>Special Instructions:<br>The Discharge L etter is then Displayed                                                                                                    | Medical / r<br>medical<br>prescriber |